# Практические работы по теме «Создание и редактирование мультимедийной презентации в LibreOffice Impress»

Авторы Е.В. Ковригина, А.В. Литвинова «Создание и редактирование мультимедийных презентаций в среде OpenOffice.org (ПО для создания и редактирования мультимедийных презентаций)»

Переработано и дополнено 10.10.12 в Центре СПО МИОО для текущей версии LibreOffice

| Цель практикума:       | 1 |
|------------------------|---|
| Практические работы    | 1 |
| Упражнение 1           | 1 |
| Упражнение 2           | 2 |
| Упражнение 3           | 2 |
| Лополнительные залания | 2 |
| <b>D</b>               |   |

## Цель практикума:

1. Усвоение основных понятий и принципов создания и оформления презентаций

2. Освоение основных приемов работы с инструментами LibreOffice Impress.

# Практические работы

### Упражнение 1.

3. Создайте презентацию. Оформите титульный лист, используя макет Заголовок, слайд. Выберите фон для страницы и формат шрифта.

4. Создайте еще 5 слайдов. Используйте нижеперечисленные макеты, заполните их соответствующим содержанием.

• Заголовок, текст: в заголовке текст, в нижнем блоке – видео;

· Заголовок, два блока текста: в правом блоке – таблица, в левом – диаграмма;

• Заголовок, два блока текста и блок текста справа: в блоках слева – текст, в блоке справа – маркированный список;

· Заголовок, текст над текстом: сверху анимированный рисунок, снизу – текст;

· Заголовок, 6 блоков текста: в верхних блоках рисунки, в нижних – текст.

5. Примените к объектам слайдов анимационные эффекты *Вступление, Выделение, Выход*.

6. Вставьте нумерацию слайдов.

7. Примените к слайдам эффекты Смена слайда, для всех переходов разные.

### Упражнение 2.

1. Создать презентацию из трех слайдов, для создания текста и фона не использовать макеты.

2. Создать анимированную презентацию с текстом и графическими изображениями, применяя к этим объектам эффект *Пути движения*. Примените анимацию *Смена слайдов* автоматически через 10 секунд, одинаковую для всех слайдов.

#### Упражнение 3.

1. Создать и отредактировать растровое изображение с помощью одного из фильтров.

2. Создать презентацию из трех слайдов, анимация смены слайдов разная для каждого слайда (появление, жалюзи, наплыв).

### Дополнительные задания

1. Создать анимированную презентацию из трех слайдов с диаграммой и оформить текст в виде маркированного списка.

2. Создать на слайде электронную таблицу и диаграмму, отражающую данные об успеваемости учеников.

3. Создать анимированную презентацию из 5 слайдов. Вставить гиперссылку на первом слайде, позволяющую переходить на третий, на четвертом — слайде гиперссылку, переходящую на текстовый документ (предварительно созданный).

 Создать презентацию, состоящую из четырех слайдов, с оформлением ссылок на использованные источники. Установить смену слайдов автоматически. Вставить нумерацию слайдов.

5. Создать презентацию, состоящую из трех слайдов, в которой установите гиперссылки внутри презентации.

6. Создать презентацию, состоящую из четырех слайдов. Вставить рисунок и применить функцию кадрирование.

7. Создать презентацию с использованием режима примечаний.

8. Создать презентацию из пяти слайдов и поменять местами 1 и 3, 2 и 5 слайды.

9. Создать анимированную презентацию (все переходы автоматически), используя для написания заголовка галерею текстовых эффектов и панель рисования (например, для создания какой-либо блок-схемы).

15. Создать анимированную презентацию из 5 слайдов, произвести настройку демонстрации. Сохранить презентацию.

16. Настроить рабочую область мастера презентаций (установить линейки, добавить необходимые панели инструментов или убрать неиспользуемые, показать линии сетки). Пользоваться пунктом меню Вид.

17. Создать анимированную презентацию из 5 слайдов. Изменить порядок их следования, настроить обычную демонстрацию, скрыть первый и третий слайды.

18. Создать презентацию из 5 слайдов, на одном из которых вставьте диаграмму. Создайте заголовок диаграммы, подпишите оси, поле легенды разместите снизу. Создайте фон области диаграммы.

19. Создайте презентацию, состоящую из четырех слайдов. Сделайте фоном слайда свой рисунок. Вставьте нижний колонтитул, в котором укажите автора презентации.

20. Создайте анимированную презентацию, оформите заголовки с помощью галереи текстовых эффектов. На одном из слайдов оформите текст в виде многоуровнего списка.

• Авторские права на данный документ принадлежат правообладателям, которые перечислены в разделе Авторы. МИОО Конспект лекций «Применение СПО в образовательном учреждении» Страница № 44 из 45

• Вы можете распространить и/или изменить его в соответствии с GNU General Public License, версии 2 или более поздней (http://www.gnu.org/licenses/gpl.html), или the Creative Commons Attribution License, версии 2.0 или более поздней (http://creativecommons.org/licenses/by/2.0/)

• Все торговые марки упомянутые в тексте данного руководства принадлежат их законным владельцам.